# **Diarium med filarkiv**

### Inloggning

| Diarium    |          |  |
|------------|----------|--|
| Inloggning |          |  |
| Namn       | StefKarl |  |
| Lösenord   | •••••    |  |
|            | Logga in |  |

Endast bokstäver och siffror godtas i Namn-fältet. Som lösenord godtas alla tecken, men det måste vara minst 6 tecken- Lösenordet kontrolleras mot en lista med hashade lösenord. Ev försök att hacka sig in med html-kod eller villkor som 'OR =Null', fungerar alltså ej.

Korrekt inloggning leder till sidan med Diarielistan. Felaktig inloggning visar inloggningssidan igen.

En ny session startar varje gång inloggningssidan visas.

Inloggnings-data sparas som cookies (men det beror på hur php är inställt). Varje cookie "lever" tills man loggar ut, stänger av browsern, eller max 24 min (vid normal php-inställning). Försök att smita förbi inloggningen via t ex ett bokmärke kan ev. fungera de första 24 min, men sen hamnar man på inloggningssidan, oavsett vart bokmärket leder.

#### Sidomenyer och sessioner

I en sidomeny visas på alla sidor (utom inloggnings- och utloggningssidor) länkar till diarielista, beslutslista, filarkivslista och utloggning. Som en undermeny ges även en länk för att ändra eller ta bort urval för respektive lista, samt att skriva ut hela eller delar av diariet som PDF. För användare med topp-prioritet visas även länk till lista över registrerade användare.

Sessionsvariabler används för att hantera inloggningsdata, som signatur, behörighet, valt ärende/person etc.

## Diarielista

Diarielistan är den första sida som visas efter inloggning.

|                                                      | Diariu                        | um                                      |                                                                                         |                                                         |                      |            |          |
|------------------------------------------------------|-------------------------------|-----------------------------------------|-----------------------------------------------------------------------------------------|---------------------------------------------------------|----------------------|------------|----------|
|                                                      | Diarie                        | lista                                   |                                                                                         |                                                         |                      |            |          |
|                                                      | Klicka på ett<br>Klicka på en | diarienummer för<br>tabellrubrik för at | att se detaljer för ett årende, på ev<br>t sortera på den kolumnen (ej Besli<br>Duberik | / beslutsnumer för att se relaterat beslut, elle<br>ut) | r lägg till ett nytt | ärende Nyt | t ärende |
| Menv                                                 | 2009-7                        | 2009 11 07                              | RUDTIK<br>Protokoli från proto koli                                                     | Fran                                                    | CKG                  | Beslut     | Öppot    |
|                                                      | 2009-7                        | 2009-11-07                              | Protokoli Iran proto-koli                                                               | Indit Annan, Inditantianstans                           | CRG                  | Desiut     | Obher    |
| Diarium<br>Ändra urval                               | 2009-6                        | 2009-11-05                              | Nyaste                                                                                  | Jag igen                                                | Surr                 | Beslut     | Avslutat |
| Lista till PDF<br>Beslut                             | 2009-5                        | 2009-11-01                              | Nummer 5                                                                                | Jag igen                                                | CKG                  |            | Öppet    |
| Filarkiv<br>Manual (pdf)                             | 2009-4                        | 2009-11-01                              | test fyra                                                                               | Nisse                                                   | SK                   |            | Öppet    |
| Logga ut                                             | 2009-3                        | 2009-10-28                              | rub3                                                                                    | Jag igen                                                | CKG                  | Beslut     | Öppet    |
|                                                      | 2009-2                        | 2009-10-18                              | Nästa test                                                                              | Mej                                                     | SK                   |            | Öppet    |
| Ver 0.8 100315                                       | 2009-1                        | 2009-10-18                              | Första test                                                                             | Mej                                                     | SK                   | Beslut     | Öppet    |
| Problem?<br>Synpunkter?<br>Önskemål?<br>carin@ckg.se |                               |                                         | ß                                                                                       |                                                         |                      |            |          |

Diarielistan visar alla registrerade ärenden, på en rad per ärende. Ingen inmatning kan göras här . Knappar leder till formulär för enskilt ärende, lista över relaterade beslut, eller inmatningsformulär för nytt

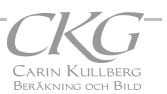

ärende. Dessa formulär visar mer detaljerad information om respektive ärende.

Under rubriken "Beslut" visas knappar för de diarieärenden som har relaterade beslut registrerade. Dessa knappar visar en lista över enbart de beslut som är relaterade till det ärende vars Beslutsknapp man tryckt på. Sorteringsordningen kan ändras genom att klicka på respektive kolumnrubrik i rubrikraden. Som standard visas de senaste 50 ärendena, sorterade efter datum.

#### Enskilt diarieärende

För användare med normal behörighet visas redan registrerade ärenden i följande formulär.

| Inkom, datum           | 2009-11-07                                                                                                    |       |
|------------------------|----------------------------------------------------------------------------------------------------|-------|
| Rubrik                 | Protokoll från proto-koll                                                                                                  |       |
| Beskrivning av ärendet | Ett test till                                                                                                    |       |
| Avsändare              | Nån Annan, Nånannanstans                                                                                                   |       |
| Mottaget av            | Carin Kullberg 💙 Nu = CKG                                                                                                  | i ste |
| Relaterade beslut      | B2009-1, 2009-10-18, Ett nytt beslut<br>B2009-2, 2009-11-01, Ett nytt beslut till<br>B2009-3, 2009-11-05, Senaste beslutet |       |
| Relaterade arkivfiler  | Filnr 6, "Mineralogibok.doc", 1880-01-01                                                                                   |       |
| Status                 | Öppet                                                                                                    |       |
| Kommentar              |                                                                                                    |       |

Den enda ändring som kan göras i detta formulär är att användaren kan signera mottagande av ett ärende som ingen annan signerat, eller ta bort sin egen tidigare registrerade signering (om t ex flera personer mottagit samma e-post, men ärendet lämpligen bör hanteras av annan än den som först signerat). Eventuell ändring registreras mha. uppdateringsknappen.

Nederst visas en knapp/länk tillbaka till diarielistan.

För användare med **toppbehörighet** visas redan registrerade ärenden i ett annat formulär, som tillåter ändringar av allt utom diarienumret. Samma formulär visas även för normal behörighet vid registrering av nytt ärende.

| Inkom, datum (уууу-mm-dd) | 2009-11-07                                                                                                    |  |
|---------------------------|----------------------------------------------------------------------------------------------------|--|
| Rubrik                    | Protokoll från proto-koll                                                                                                    |  |
| Beskrivning av ärendet    | Ett test till                                                                                                    |  |
| Avsändare                 | Nån Annan, Nånannanstans                                                                                                    |  |
| Mottaget av               | Carin Kullberg 💌 Nu=CKG                                                                                                    |  |
| Status                    | O Öppet O Avslutat                                                                                                    |  |
| Kommentar                 |                                                                                                    |  |
| Relaterade beslut         | B2009-1, 2009-10-18, Ett nytt beslut<br>B2009-2, 2009-11-01, Ett nytt beslut till<br>B2009-3, 2009-11-05, Senaste beslutet<br>Lägg till/Ta bort beslut |  |
| Relaterade filer          | Mineralogibok.doc, 1880-01-01<br>Lägg till/Ta bort arkivfil                                                                                            |  |

Diarienumret sätts automatiskt som en funktion av inkomstdatumets år och ett löpnr för respektive år, t ex

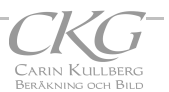

"2009-18". Om året för inkomstdatum ändras, kommer även diarienumret ändras för att indikera rätt år. En notering om ändrat diarienr läggs automatiskt till kommentarfältet.

Signatur för mottagande kan väljas från lista över alla registrerade användare. I listan visas både fullständigt namn och signatur.

Samtliga relaterade Beslutsnummer visas i en lista. Knappen "Lägg till/Ta bort beslut" leder till ett formulär för att ändra vilka beslut som ska knytas till det aktuella diarieärendet.

Status visas som alternativknappar: "Öppet" (standard för nytt ärende) eller "Avslutat".

Till ärendet kan man även associera filer, tex pdf-filer med protokoll från möten.

#### Val av beslutsnummer

| Di                             | arium                                                                                          |                                                                                                    |                                                                                                    |  |
|--------------------------------|------------------------------------------------------------------------------------------------|----------------------------------------------------------------------------------------------------|----------------------------------------------------------------------------------------------------|--|
|                                |                                                                                                |                                                                                                    |                                                                                                    |  |
| Be                             | eslut rela                                                                                     | terade till I                                                                                              | Diarienr 2009-3                                                                                                    |  |
|                                |                                                                                                |                                                                                                    |                                                                                                    |  |
| Red:                           | an relaterade hes                                                                              | lut är markerade med                                                                                       | kryss, och ligger överst i listan                                                                                                    |  |
| Reda<br>Välj 1                 | an relaterade bes<br>fler beslut genom                                                         | lut är markerade med<br>att markera i kryssrut                                                             | kryss, och ligger överst i listan.<br>an, eller ta bort tidigare val genom att ta bort kryss.                                                               |  |
| Reda<br>Välj t<br>Avslu        | an relaterade bes<br>fler beslut genom<br>uta med att trycka                                   | ilut är markerade med<br>att markera i kryssrut<br>a på "Uppdatera"-knap                                   | kryss, och ligger överst i listan.<br>an, eller ta bort tidigare val genom att ta bort kryss.<br>pen.                                                       |  |
| Reda<br>Välj 1<br>Avslu        | an relaterade bes<br>fler beslut genom<br>uta med att trycka                                   | lut är markerade med<br>att markera i kryssrut:<br>på "Uppdatera"-knap                                     | kryss, och ligger överst i listan.<br>an, eller ta bort tidigare val genom att ta bort kryss.<br>pen.                                                       |  |
| Reda<br>Välj 1<br>Avslu<br>Val | an relaterade bes<br>fler beslut genom<br>uta med att trycka<br>Beslutnr                       | lut är markerade med<br>att markera i kryssrut<br>på "Uppdatera"-knap<br>Datum                             | kryss, och ligger överst i listan.<br>an, eller ta bort tidigare val genom att ta bort kryss.<br>pen.<br>Rubrik                                             |  |
| Reda<br>Välj 1<br>Avslu<br>Val | an relaterade bes<br>fler beslut genom<br>uta med att trycka<br>Beslutnr<br>B2009-3            | lut är markerade med<br>att markera i kryssrut<br>på "Uppdatera"-knap<br>Datum<br>2009-11-05               | kryss, och ligger överst i listan.<br>an, eller ta bort tidigare val genom att ta bort kryss.<br>pen.<br>Rubrik<br>Senaste beslutet                         |  |
| Reda<br>Välj 1<br>Avslu<br>Val | an relaterade bes<br>fler beslut genom<br>uta med att trycka<br>Beslutnr<br>B2009-3<br>B2009-2 | Jut är markerade med<br>att markera i kryssrut<br>på "Uppdatera"-knap<br>Datum<br>2009-11-05<br>2009-11-01 | kryss, och ligger överst i listan.<br>an, eller ta bort tidigare val genom att ta bort kryss.<br>pen.<br>Rubrik<br>Senaste beslutet<br>Ett nytt beslut till |  |

Från inmatningsformuläret för enskilt ärende kommer man via knappen "Lägg till/Ta bort beslut" till ett formulär för val av relaterade beslutsnummer. I en lista visas samtliga beslut som registrerats i databasen. De som redan relaterats till det aktuella diarieärendet har en markerad kryssruta och visas överst i listan. Övriga beslut visas i omvänd nummerordning (dvs senaste överst). Genom att markera eller avmarkera enskilda beslut ändras relationen till diarieärendet.

#### Val av filer till arkiv

| Redamin     | elaterade ärenden är markerade med kryss, och ligger överst i list   | an.                      |      |
|-------------|----------------------------------------------------------------------|--------------------------|------|
| Välj fler : | ärenden genom att markera i kryssrutan, eller ta bort tidigare val g | genom att ta bort kryss. |      |
| Avsluta i   | ned att trycka på "Uppdatera"-knappen.                               |                          |      |
|             |                                                                      |                          |      |
| Val         | Filnamn                                                              | Datum                    | - N  |
| ~           | Mineralogibok.doc                                                    | 1880-01-01               |      |
| <b>·</b>    | Beskrifning öfver Örebo län - Bergsbruk.pdf                          | 1849-01-01               | 200  |
| 1000        | karta rensad.pdf                                                     | 2009-11-24               |      |
| ALC: NOT    | Karta Öraha län net                                                  | 2001-07-26               | 1000 |
|             | Karta Orebo lari.ppt                                                 |                          |      |
|             | PclZip Manual.pdf                                                    | 2009-10-05               |      |

Från inmatningsformuläret för enskilt ärende kommer man via knappen "Lägg till/Ta bort arkivfil" till ett formulär för val av relaterade filer. I en lista visas samtliga registrerade arkivfiler. De som redan relaterats till det aktuella diarieärendet har en markerad kryssruta och visas överst i listan. Övriga beslut visas i omvänd nummerordning (dvs senaste överst). Genom att markera eller avmarkera enskilda filer ändras relationen till diarieärendet.

#### Urvalsfunktioner för diarium och beslut

| ext som skrivs in i rut<br>napparna "Inget urva | tan Från söks i hela fältet, dvs sk<br>al" tar bort ev urvalskriterier för re | riv in <b>"nils</b> ", visas ärenden fråi<br>espektive rad. | n både "Nils Karlsson", "Karl Nilsson" och "Stina Ek, |
|-------------------------------------------------|-------------------------------------------------------------------------------|-------------------------------------------------------------|-------------------------------------------------------|
| Inkom datum<br>(yyyy-mm-dd)                     | From                                                                          | T o m                                                       | Inget urval                                           |
| Diarienr                                        | From                                                                          | Tom                                                         | Inget urval                                           |
| Från                                            |                                                                               |                                                             | Inget urval                                           |
| Rubrik                                          | test                                                                          |                                                             | [Inget urval]                                         |
| Mottagare                                       | (ej signerad) 💌                                                               |                                                             | [Inget urval]                                         |
| Status                                          | O Öppet O Avslutat                                                            |                                                             | [Inget urval]                                         |

#### Formulär för urval av diarieärenden

I sidomenyn för diarie- och beslutslistorna visas alternativet "Ändra urval". Detta leder till ett urvalsformulär, där kan användaren välja ut ärenden eller beslut baserat på ett eller flera kriterier.

Man kan välja ett datumintervall eller endast ange endera en nedre eller övre datumgräns.

Man kan välja ett intervall för diarienummer eller endast ange en nedre eller övre nummergräns.

Den angivna texten i rutorna "Från" och "Rubrik" söks i hela fältet, utan hänsyn till gemener och versaler. Då knappen "Visa urval" klickas visas motsvarande ärende- eller beslutslista.

|                                                                                        | Diarie      | elista                     |                                    |                                          |                                                |          |
|----------------------------------------------------------------------------------------|-------------|----------------------------|------------------------------------|------------------------------------------|------------------------------------------------|----------|
|                                                                                        | Klicka på e | tt diarienummer fi         | ör att se detaljer för ett ärende, | på ev. beslutsnumer för att se relaterat | beslut, eller lägg till ett nytt ärende Nytt ä | rende    |
|                                                                                        | Enligt urv  | a tabellrubrik för :<br>al | att sortera på den kolumnen (e     | j Beslut)                                |                                                |          |
| Meny                                                                                   | D-nr        | Datum                      | Rubrik                             | Från                                     | Mottaget Beslut                                | St       |
|                                                                                        |             | 2009-11-01                 | test fyra                          | Nisse                                    | SK                                             | Öp       |
| dra urval                                                                              | 2009-4      |                            |                                    |                                          |                                                |          |
| rium<br>dra urval<br>bort urval<br>ta till PDF                                         | 2009-4      | 2009-10-18                 | Nästa test                         | Mej                                      |                                                | Öp       |
| arium<br>odra urval<br>o bort urval<br>sta till PDF<br>slut<br>arkiv                   | 2009-4      | 2009-10-18<br>2009-10-18   | Nästa test<br>Första test          | Mej<br>Mej                               | Beslut                                         | Ör<br>Ör |
| rum<br>dra urval<br>bort urval<br>at till PDF<br>lut<br>rkiv<br>sonlista<br>nual (pdf) | 2009-4      | 2009-10-18<br>2009-10-18   | Nästa test<br>Första test          | Mej<br>Mej                               | Beslut                                         | Ör<br>Ör |

Diarielista enligt tillämpade urvalskriterier.

Då ett urval är aktivt visas texten "Enligt urval" i blått ovanför listans rubrikrad. Dessutom visas alternativet "Ta bort urval" i sidomenyn.

Listan fungerar precis som en normal lista, och kan t ex. fortfarande sorteras med hjälp av rubrikraden.

Om inga poster motsvarar urvalskriterierna visas en tom lista, dvs endast rubrikraden.

Genom att klicka på "Ändra urval" i sidomenyn kan man ändra befintliga urvalskriterier.

Alternativet "Ta bort urval" i sidomenyn tar genast bort alla urval, utan att först visa urvalsformuläret.

### Utskrift av diarielista till PDF

I sidomenyn för diarie- och beslutslistorna visas alternativet "Skriv ut PDF". Detta leder till ett urvalsformulär.

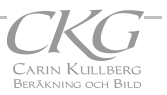

| la ärenden från den valda    | a perioden öv | verförs till ett PDF-doku  | iment, som kar | n sparas på | a en lokal | dator, eller s | skrivas ut dir |
|------------------------------|---------------|----------------------------|----------------|-------------|------------|----------------|----------------|
| öljande uppgifter skrivs ut: | Diarrienr, D  | )<br>atum, Rubrik, Avsända | re, Mottagare, | relaterade  | Besluthr   | och Beskrivi   | ning           |
| åda datumen måste var        | a ifyllda     |                            |                |             |            |                |                |
|                              |               |                            |                |             |            |                |                |
|                              | From.         | 2000-01-01                 |                |             |            |                |                |
|                              |               |                            |                | We Compared |            |                |                |

Här kan användaren välja ut ärenden/beslut baserat på ett datumintervall

Då knappen "Skriv ut till PDF" klickas genereras en PDF-fil med det aktuella urvalet.

I PDF-filen visas uppgifter om Diarienr, Datum, Rubrik, Avsändare, Mottagare, relaterade Beslutnr och Beskrivning. I sidfoten visas vilket datumintervall listan omfattar.

| -nr    | Datum          | Rubrik                                         | Från                                                       | Mottaget    | Beslut                          |
|--------|----------------|------------------------------------------------|------------------------------------------------------------|-------------|---------------------------------|
| 2009-1 | 2009-10-18     | Första test                                    | Mej                                                        |             | B2009-1                         |
|        | Beskrivning: U | Jppdat Test av Dialista. Denna text är obegrät | nsat lång men syns inte i listan utan bara i enskilt formu | lär. Ny rad |                                 |
| 2009-3 | 2009-10-28     | rub3                                           | Jag igen                                                   | CKG         | B2009-2,<br>B2009-3             |
|        | Beskrivning: H | Koll av årtal och dnr                          |                                                            |             |                                 |
| 2009-4 | 2009-11-01     | test fyra                                      | Nisse                                                      | SK          |                                 |
|        | Beskrivning: t | ext 4                                          |                                                            |             |                                 |
| 2009-5 | 2009-11-01     | Nummer 5                                       | Jag igen                                                   | CKG         | B2009-2                         |
|        | Beskrivning: r | nytt ärende från normal prio                   |                                                            |             |                                 |
| 2009-6 | 2009-11-05     | Nyaste                                         | Jag igen                                                   | Surr        | B2009-3                         |
|        | Beskrivning: I | Ett test till                                  |                                                            |             |                                 |
| 2009-7 | 2009-11-07     | Protokoll från proto-koll                      | Nån Annan, Nånannanstans                                   | CKG         | B2009-1,<br>B2009-2,<br>B2009-3 |
|        | Beskrivning: H | Ett test till                                  |                                                            |             |                                 |
| 2009-2 | 2009-10-18     | Nästa test                                     | Mej                                                        |             |                                 |
|        | Beskrivning H  | Contformado, förnök                            |                                                            |             |                                 |

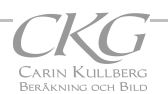

# **Beslutslista**

| Beslutsli                                                 | ista                                                     |                                                                                           |                                                             |                                |                                |                           |
|-----------------------------------------------------------|----------------------------------------------------------|-------------------------------------------------------------------------------------------|-------------------------------------------------------------|--------------------------------|--------------------------------|---------------------------|
| Klicka på ett Bes<br>Klicka på en tabe<br><b>Beslutnr</b> | lut-nummer för att s<br>ellrubrik för att sorte<br>Datum | e detaljer om ett beslut, på e∨. dia<br>era på den kolumnen (ej D-ärende<br><b>Rubrik</b> | arienummer för att se relaterat ärer<br>)<br>Extern kontakt | nde, eller lägg ti<br>Ansvarig | ll ett nytt beslut<br>D-ärende | Nytt beslut<br>Kontakttyp |
| B2009-3                                                   | 2009-11-05                                               | Senaste beslutet                                                                          | Jag                                                         | Surr                           | D-ärende                       | Fr Bergskraft             |
| B2009-2                                                   | 2009-11-01                                               | Ett nytt beslut till                                                                      | Nisse                                                       | СКС                            | D-ärende                       | Frextern                  |
| B2009-1                                                   | 2009-10-18                                               | Ett nytt beslut                                                                           | Nån Annan                                                   | SK                             | D-ärende                       | Fr Bergskraft             |

Beslutslistan visar alla registrerade beslut, på en rad per beslutsärende. Ingen inmatning kan göras här .

Knappar leder till formulär för enskilt beslut, relaterade diarieärenden, eller inmatningsformulär för nytt beslut. Dessa formulär visar mer detaljerad information om respektive beslut.

#### Enskilt beslut

För användare med normal behörighet visas redan registrerade beslut i nedanstående formulär.

| Beslut, datum         | 2009-11-01                                                                |
|-----------------------|---------------------------------------------------------------------------|
| Rubrik                | Ett nytt beslut till                                                      |
| Beskrivning av belut  | Ett nytt beslut till                                                      |
| Extern kontakt        | Nisse                                                                     |
| Beslutsansvarig       | Carin Kullberg 🖌 Nu = CKG                                                 |
| Relaterade diarienr   | 2009-3, 2009-10-28, rub3<br>2009-7, 2009-11-07, Protokoll från proto-koll |
| Relaterade arkivfiler |                                                                           |
| Kontakt initierad     | Externt                                                                   |

Den enda ändring som kan göras i detta formulär är att användaren kan signera beslutsansvar för ett beslut som ingen annan signerat, eller ta bort sin egen tidigare registrerade signering. Eventuell ändring registreras mha en uppdateringsknapp.

Nederst visas en länk tillbaka till beslutslistan.

För användare med **toppbehörighet** visas redan registrerade beslut i ett formulär, där allt utom beslutsnumret kan ändras. Samma formulär visas även för normal behörighet vid registrering av nytt beslut.

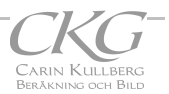

| Fält med röda ledtexter MÅSTE | fyllas i                                                                         |             |
|-------------------------------|----------------------------------------------------------------------------------|-------------|
| Beslutsdatum (yyyy-mm-dd)     | 2009-10-18                                                                       |             |
| Rubrik                        | Ett nytt beslut                                                                  |             |
| Beskrivning av ärendet        | Ett nytt beslut                                                                  |             |
| Avsändare                     | Nån Annan                                                                        |             |
| Beslutsansvarig               | Stefan Karlsson 💌 Nu = SK                                                        | de ato salo |
| Kontakttyp                    | O Externt O Internt                                                              | Ver a file  |
| Relaterade diarieärenden      | 2009-1, 2009-10-18, Första test<br>2009-7, 2009-11-07, Protokoll från proto-koll |             |
| Relaterade filer              | citat.bt, 2009-10-26<br>Beskrifning öfver Örebo län - Bergsbruk.pdf, 1849-01-01  |             |

Uppdatera Ångra

Beslutsnumret sätts automatiskt som en funktion av beslut-år och ett löpnr för respektive år, t ex "B2009-18".

Om året för beslutsdatum ändras, kommer även beslutsnumret ändras för att indikera rätt år.

Signatur för beslutsansvar kan väljas från lista över registrerade användare. I listan visas både fullständigt namn och signatur.

Samtliga relaterade Diarieärenden visas i en lista. Knappen "Lägg till/Ta bort D-ärende" leder till ett formulär för att ändra vilka ärenden som ska knytas till det aktuella beslutet.

Till ärendet kan man även associera filer, tex pdf-filer med protokoll från möten, med hjälp av knappen "Lägg till/Ta bort arkivfil".

#### Val av relaterade Diarieärenden

| Reda<br>Välj 1 | an relaterade äre<br>fler ärenden geno | nden är markerade mi<br>om att markera i kryssi | ed kryss, och ligger överst i listan.<br>utan, eller ta bort tidigare val genom att ta bort kryss. |
|----------------|----------------------------------------|-------------------------------------------------|----------------------------------------------------------------------------------------------------|
| Val            | Diarienr                               | Datum                                           | Rubrik                                                                                             |
|                | 2009-7                                 | 2009-11-17                                      | Protolkoll från proto-koll                                                                         |
|                | 2009-6                                 | 2009-11-05                                      | Nvaste                                                                                             |
|                | 2009-5                                 | 2009-11-01                                      | Nummer 5                                                                                           |
|                | 2009-4                                 | 2009-11-01                                      | test fyra                                                                                          |
|                | 2009-3                                 | 2009-10-28                                      | rub3                                                                                               |
|                | 2009-2                                 | 2009-09-18                                      | Nästa test                                                                                         |
|                |                                        |                                                 |                                                                                                    |

Från inmatningsformuläret för enskilt beslut kommer man via knappen "Lägg till/Ta bort D-ärende" till ett formulär för val av relaterade diarieärenden. I en lista visas samtliga ärenden som registrerats i databasen. De som redan relaterats till det aktuella beslutet har en markerad kryssruta och visas överst i listan. Övriga beslut visas i omvänd nummerordning (dvs senaste överst). Genom att markera eller avmarkera enskilda ärenden ändras relationen till beslutet.

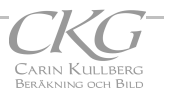

#### Val av filer till arkiv

Från inmatningsformuläret för enskilt beslut kommer man via knappen "Lägg till/Ta bort arkivfil" till ett formulär för val av relaterade filer. I en lista visas samtliga registrerade arkivfiler. De som redan relaterats till det aktuella diarieärendet har en markerad kryssruta och visas överst i listan. Övriga beslut visas i omvänd nummerordning (dvs senaste överst). Genom att markera eller avmarkera enskilda filer ändras relationen till diarieärendet.

| Redan r   | elaterade beslut är markerade med kryss, och ligger överst i listan   |                        |
|-----------|-----------------------------------------------------------------------|------------------------|
| Välj fler | oeslut genom att markera i kryssrutan, eller ta bort tidigare val ger | nom att ta bort kryss. |
| Avsluta   | ned att trycka på "Uppdatera"-knappen.                                |                        |
|           |                                                                       |                        |
| Val       | Filnamn                                                               | Datum                  |
| <b>v</b>  | Beskrifning öfver Örebo län - Bergsbruk.pdf                           | 1849-01-01             |
| <b>v</b>  | citat.txt                                                             | 2009-10-26             |
|           | Mineralogibok.doc                                                     | 1880-01-01             |
| 1000      | karta_rensad.pdf                                                      | 2009-11-24             |
|           | Karta Öreho län ont                                                   | 2001-07-26             |
|           | rtaita orobo lan.ppt                                                  |                        |

#### Utskrift av beslutslista till PDF

I sidomenyn för beslutslistan visas alternativet "Skriv ut PDF". Detta leder till samma urvalsformulär som för diarielistan.

| Välj period fö                                                                         | r utskr                                        | ift av beslu                                    | ıtslista                   | a                     |                          |                          |                              |                                  |
|----------------------------------------------------------------------------------------|------------------------------------------------|-------------------------------------------------|----------------------------|-----------------------|--------------------------|--------------------------|------------------------------|----------------------------------|
| Alla beslut från den valda p<br>Följande uppgifter skrivs uf<br>Båda datumen måste val | perioden över<br>I: Beslutsnr, [<br>ra ifyllda | förs till ett PDF-doku<br>Datum, Rubrik, Exterr | ıment, som<br>n kontakt, E | kan spar<br>Beslutsan | ras på er<br>Isvarig, ri | n lokal dat<br>elaterade | or, eller skr<br>Diarienr oc | ivas ut direkt.<br>h Beskrivning |
| Dita (an and b                                                                         | From.                                          | 2009-01-01                                      | and a set                  |                       |                          |                          |                              |                                  |
| Datum (yyyy-mm-dd)                                                                     | T o m.                                         | 2009-12-08                                      |                            |                       |                          |                          |                              |                                  |
| Skrivut PDE                                                                            |                                                |                                                 |                            |                       |                          |                          |                              |                                  |

Efter val av ev datumintervall genereras en PDF-fil med uppgifter om Beslutsnr, Datum, Rubrik, Extern kontakt, Beslutsansvarig, relaterade Diarienr och Beskrivning. I sidfoten visas vilket datumintervall listan omfattar.

## **Filarkiv**

I Diarie-programmet finns även ett enkelt filarkivsystem. Filer som lagras här kommer att packas i en zippad arkivfil, vars namn genereras automatiskt. Filerna lagras i en särskild mapp på servern. Endast ett urval av de vanligaste filtyperna accepteras, och de får vara max 10 MB.

Filerna kan associeras med enskilda diarieärenden eller beslut, eller vara helt fristående.

#### **Filarkivlista**

Filarkivlistan visar alla registrerade filer i arkivet, på en rad per fil. Ingen inmatning kan göras här .

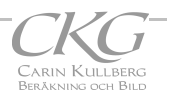

| Arkiv                  | lista                                                                                                    |                                                  |                                                     |                  |         |
|------------------------|----------------------------------------------------------------------------------------------------|--------------------------------------------------|-----------------------------------------------------|------------------|---------|
| Klicka på<br>Klicka på | knappen i löpnr-kolumnen för att se detaljerade upp<br>en tabellrubrik för att sortera på den kolumnen. Rub | gifter om en fil, eller<br>riken "Visa" sorterar | lägg till en ny fil: Ny fil);<br>efter (dolt) löpnr |                  |         |
| Löpni                  | Filnamn                                                                                                    | Datum                                            | Upphovsman                                          | Dnr              | Bnr     |
| 6                      | Mineralogibok.doc                                                                                           | 1880-01-01                                       | Anton Sjögren                                       | 2009-7           |         |
| 5                      | Beskrifning öfver Örebo län - Bergsbruk.pdf                                                                 | 1849-01-01                                       | Wilhelm Tham                                        | 2009-1           | B2009-1 |
| 4                      | karta_rensad.pdf                                                                                            | 2009-11-24                                       | Stefan K /CKG                                       |                  |         |
| 3                      | Karta Örebo län.ppt                                                                                         | 2001-07-26                                       | Stefan K /CKG                                       | 2009-4           |         |
| 2                      | PclZip Manual.pdf                                                                                           | 2009-10-05                                       | Pclzip                                              |                  |         |
| 1                      | citat.bd                                                                                                    | 2009-10-26                                       | Diverse tänkare                                     | 2009-2<br>2009-4 | B2009-1 |

Knappar leder till formulär för enskila filer, eller inmatningsformulär för nya filer. Detta formulär visar även mer detaljerad information om respektive fil.

#### **Enskild fil**

| Filnamn: Miner                     | alogibok.doc Hämta fil                                                                                                    |         |
|------------------------------------|----------------------------------------------------------------------------------------------------|---------|
| Filen lagras i en zipfil. Fält med | d <mark>röda ledtexter</mark> MÅSTE fyllas i                                                                                                    |         |
| Zip-fil                            | ark6.zip                                                                                                    |         |
| Upphovsman                         | Anton Sjögren                                                                                                    | a di la |
| Datum skapad                       | 1880-01-01                                                                                                    |         |
| Beskrivning                        | Lärobok i Mineralogi för <u>Elementarläroverk</u> och Tekniska<br>skolor. Publiceras 1880<br>Från Runebergsprojektet www.runeberg.org, QCR och<br>bildberabetning av CKG k |         |
| Mottagare                          |                                                                                                    |         |
| Nyckelord                          | mineralogi lärobok Runeberg                                                                                                    |         |
| Relaterade Diarienr                | 2009-7, 2009-11-07, Protokoll från proto-koll<br>Lägg till/Ta bort D-ärende                                                                                                |         |
| Palatarada Baclut                  | Läng till/Ta bort beslut                                                                                                    |         |

Den arkiverade filens namn sparas i databasen tillsammans med uppgifter om den zippade arkivfilens namn och uppgifter om filens ursprung och innehåll. Arkivfilens namn sätts automatiskt som en funktion av ett enkelt löpnummer.

Upphovsman till dokumentet och datum då dokumentet genererats måste fyllas i. Övriga uppgifter är frivilliga att fylla i, men underlättar givetvis sökning av filer.

Varje arkivfil kan associeras till enskilda Diarieärenden. De ärenden som redan relaterats till en fil visas i en lista. Knappen "Lägg till/Ta bort D-ärende" leder till ett formulär för att ändra vilka ärenden som ska knytas till det aktuella beslutet. På motsvarande sätt kan en fil associeras med enskilda beslut.

Knappen "Hämta fil" öppnar en dialogruta där man kan välja om man vill öppna filen, eller spara en kopia på sin egen dator.

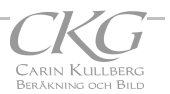

|                                    |                                                                                                    | Öppnar Mineralogibok. doc                                                                       |
|------------------------------------|----------------------------------------------------------------------------------------------------|-------------------------------------------------------------------------------------------------|
| Filen lagras i en zipfil. Fält med | d <b>röda ledtexter</b> MÅSTE fyllas i                                                                      | Du har valt att öppna                                                                           |
| Zip-fil                            | ark6.zip                                                                                                    | som är en fil av typen: Microsoft Office Word-dokument<br>från: http://localhost                |
| Upphovsman                         | Anton Sjögren                                                                                               | Vad vill du att Firefox gör med denna fil?                                                      |
| Datum skapad                       | 1880-01-01                                                                                                  | Oppna med Microsoft Office Word (standard)                                                      |
| Beskrivning                        | Lärobok i Mineralogi f<br>skolor. Publiceras 188<br>Från <u>Runebergsprojekte</u><br>bildberabetning av CKG | <ul> <li>Spara fil</li> <li>Gör detta automatiskt för denna filtyp i fortsättningen.</li> </ul> |
| Mottagare                          |                                                                                                    | OK Avbryt                                                                                       |
| Nyckelord                          | mineralogi lärobok Runeberg                                                                                 |                                                                                                 |
| Relaterade Diarienr                | 2009-7, 2009-11-07, Prot                                                                                    | okoll från proto-koll                                                                           |
|                                    | Lägg till/Ta bort D-ärende                                                                                  |                                                                                                 |
| Relaterade Beslut                  | Lägg till/Ta bort beslut                                                                                    |                                                                                                 |

Nya filer kan läggas till arkivet via knappen "Ny fil" i filarkiv-listan

| Indata-fil          |                            | Bläddr |
|---------------------|----------------------------|--------|
| Upphovsman          |                            |        |
| Datum skapad        |                            |        |
| Beskrivning         |                            |        |
| Mottagare           |                            |        |
| Nyckelord           |                            |        |
| Relaterade Diarienr | Lägg till/Ta bort D-ärende |        |
| Relaterade Beslut   | Lägg till/Ta bort beslut   |        |

Filer kan sökas i arkivet på samma sätt som ärenden och beslut i diariet. Genom att välja "Sök fil" i sidomenyn till filarkivlistan visas ett sökformulär

| Välj vilka filer som sk<br>Text som skrivs in i "I<br>Snilsén AB". | a visas, baserat på ett eller<br>≂ilnamn" eller "Uppho∨smar | flera värden.<br>h" söks i hela fältet | t, dvs skriv in <b>"nils</b> | ", visas ärenden fra | in både "Nils Karlsson"   | , "Karl Nilsson" och "Stina Ek |
|--------------------------------------------------------------------|-------------------------------------------------------------|----------------------------------------|------------------------------|----------------------|---------------------------|--------------------------------|
| Skapad datum<br>(yyyy-mm-dd)                                       | From                                                        |                                        | Tom                          |                      |                           |                                |
| Filnamn                                                            | karta                                                       |                                        |                              |                      |                           |                                |
| Upphovsman                                                         |                                                             |                                        |                              |                      |                           |                                |
| Diarienummer                                                       |                                                             |                                        |                              |                      | ter and the second second |                                |
| Beslutsnummer                                                      |                                                             |                                        |                              |                      |                           |                                |
| Nyckelord                                                          |                                                             |                                        |                              | A Strategie          |                           |                                |
| Visa urval<br>eller<br>Ta bort alla urval) (å                      | tergår till standard, dvs visa                              | ır senaste 50 ären                     | den)                         | 2                    |                           |                                |

I filarkiv-listan visas sedan resultatet av sökningen.

| Arkiviista                                                                                                    |            |               |        |     |  |  |  |  |  |
|----------------------------------------------------------------------------------------------------|------------|---------------|--------|-----|--|--|--|--|--|
| Klicka på knappen i löpnr-kolumnen för att se detaljerade uppgifter om en fil, eller lägg till en ny fil: Ny fil<br>Klicka på en tabellrubrik för att sortera på den kolumnen. Rubriken "Visa" sorterar efter (dolt) löpnr |            |               |        |     |  |  |  |  |  |
| Enligt urval                                                                                                    |            |               |        |     |  |  |  |  |  |
| Löpnr Filnamn                                                                                                    | Datum      | Upphovsman    | Dnr    | Bnr |  |  |  |  |  |
| 4 karta_rensad.pdf                                                                                                    | 2009-11-24 | Stefan K /CKG |        |     |  |  |  |  |  |
| 3 Karta Örebo län ppt                                                                                                    | 2001-07-26 | Stefan K /CKG | 2009-4 |     |  |  |  |  |  |

Urvalskriterierna kan tas bort genom att välja "Ta bort urval" i sidomenyn.

#### Utskrift av filarkivlista till PDF

I sidomenyn för filarkivet visas alternativet "Skriv ut PDF". Detta leder till samma urvalsformulär som för diarie- och beslutslistorna.

| Välj period fö                | r utskr                                     | ift av fil-lis          | sta         |               |               |               |                 |                |
|-------------------------------|---------------------------------------------|-------------------------|-------------|---------------|---------------|---------------|-----------------|----------------|
| Alla aktiverade filer från de | n valda perio                               | den överförs till ett l | PDF-dokumer | t, som kan sj | oaras på en   | i lokal dator | , eller skrivas | s ut direkt.   |
| Båda datumen måste val        | :: Filnamn, Al<br>r <mark>a ifylld</mark> a | krivtiinamn, Datum, C   | ippno∨sman, | relaterade Di | arienr, reiai | erade Besil   | utsnummer o     | ch Beskrivning |
|                               | From                                        | 2000-01-01              |             |               |               |               |                 |                |
| Datum (yyyy-mm-dd)            | Tom.                                        | 2000-01-01              |             | the second    |               |               |                 |                |
|                               | 10111.                                      | 2010-03-26              |             |               |               |               |                 |                |
|                               |                                             |                         |             |               |               |               |                 |                |

Efter val av ev datumintervall genereras en PDF-fil med uppgifter om filnamn, arkivfilens namn, Rubrik, upphovsman, datum, relaterade diarienummer och beslutsnummer och en beskrivning av filens innehåll. I sidfoten visas vilket datumintervall listan omfattar.

| CKG                 | Filarkiv                                 |                                                       |                                |                   |                    |  |  |  |
|---------------------|------------------------------------------|-------------------------------------------------------|--------------------------------|-------------------|--------------------|--|--|--|
| Filnamn             | Arkivfil                                 | Upphov                                                | Datum                          | Dnr               | Bnr                |  |  |  |
| citat.txt           | ark1.zip                                 | Diverse tänkare                                       | 2009-10-26                     | 2009-2            |                    |  |  |  |
|                     | Beskrivning: Djupa                       | tankar                                                |                                |                   |                    |  |  |  |
| Karta Örebo län.ppt | ark3.zip                                 | Stefan K /CKG                                         | 2001-07-26                     | 2009-4            |                    |  |  |  |
|                     | Beskrivning: Karta                       | Beskrivning: Karta Örebro län, för presentationsbruk. |                                |                   |                    |  |  |  |
| karta rensad.pdf    | ark4.zip                                 | Stefan K /CKG                                         | 2009-11-24                     |                   |                    |  |  |  |
|                     | Beskrivning:                             |                                                       |                                |                   |                    |  |  |  |
| PclZip Manual.pdf   | ark2.zip                                 | Pclzip                                                | 2009-10-05                     |                   |                    |  |  |  |
|                     | Beskrivning: Manua<br>kompatibla med wir | al till PclZip. som används för att zi<br>nzip ed     | ppa/unzippa filer i php med zl | ip-stöd obs zippa | de filer inte säke |  |  |  |

## Personlista

Personlistan är tillgänglig endast för användare med topp-behörighet.

Visar alla registrerade användare, på en rad per person. Ingen inmatning.

Knappar leder till formulär för enskild användare, med mer detaljerad information om respektive person.

#### Enskild användare

| Personer                                              |                                                                                                    |          |                  |
|-------------------------------------------------------|----------------------------------------------------------------------------------------------------|----------|------------------|
| Klicka på ett namn för a<br>Klicka på en tabellrubrik | tt se eller ändra uppgifter, eller lägg till ett nytt namn Nytt<br>(för att sortera på den kolumnen | namn     |                  |
| Namn                                                  | Arb-plats                                                                                           | Signatur | Nivå             |
| Carin Kullberg                                        | CKG Beräkning och Bild                                                                              | CKG      | Normal           |
| Stefan Karlsson                                       | Kemi, Örebro Universitet och Bergskraft                                                             | SK       | Toppnivå         |
|                                                       |                                                                                                    |          | 2012-8-8-119-5-1 |

Tillgänglig endast för användare med **toppbehörighet.** Visar registrerade användare i formuläret "Personrev.php". Samma formulär används även vid registrering av ny användare.

I detta formulär kan allt utom användarnumret ändras. Numret sätts automatiskt som ett löpnr . **Behörighet** anges som Normal (standard) eller Toppnivå.

| För användarnamn är alla bokstäve<br>För lösenord är alla tecken tillåtna, | r (a-ö, A-Ö) och siffror tillåtna, men inte andra tecken.<br>men det måste vara minst 6 tecken långt. |
|----------------------------------------------------------------------------|----------------------------------------------------------------------------------------------------|
| Namn                                                                       | Stefan Karlsson                                                                                       |
| Arbetsplats/org                                                            | Kemi, Örebro Universitet och Bergskraft                                                               |
| Användarnamn (vid inloggning,<br>nax 8 tecken)                             | StefKarl                                                                                              |
| <mark>Signatur</mark> (för signering av<br>årenden, max 5 tecken)          | SK                                                                                                    |
| Användarrättigheter                                                        | ⊙ Toppnivå O Normal                                                                                   |
| Lösenord                                                                   | Ange nytt lösenord                                                                                    |

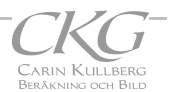

**Lösenord** anges i ett särskilt, länkat, formulär. Lösenord visas aldrig i klartext, och lagras endast i hashad form. Detta innebär att om en användare glömmer sitt lösenord kan man aldrig visa det, utan en person med toppbehörighet registrerar istället ett nytt lösenord för användaren.

| D <mark>BS! det går inte att se befintliga lösenord i kla</mark><br>Dm någon glömt sitt lösenord kan en person p | artext<br>å toppnivå ange ett nytt här       |
|----------------------------------------------------------------------------------------------------|----------------------------------------------|
| Lösenordet kan innehålla alla slags                                                                              | stecken, men måste vara minst 6 tecken långt |
|                                                                                                    |                                              |
| Nytt lösenord                                                                                                    |                                              |
| Nytt lösenord Uppdatera) Ångra                                                                                   |                                              |

Registrerade användare kan inte tas bort. Detta för att man ska kunna identifiera mottagare av ärenden etc, även om personen inte längre är knuten till verksamheten. Om man inte vill att en person längre ska kunna logga in kan en topp-behörig användare enkelt ändra användarnamn och/eller lösenord för personen ifråga.

#### Utloggning

# Övrigt

Uppgifter om anknytning till databas måste ligga skyddat utanför web-katalogen. I demo-versionen skyddas de endast av en .htaccess-fil, men detta bör göras säkrare vid normal användning.

Input från användare kontrolleras mha regex och/eller strip-tag, htmlspecialchars m fl kontrollfunktioner, för att förebygga tex SQL-injection, cross-site-scripting, remote-form-posting. Detta bör dock kontrolleras noga innan användning, i samråd med användare om vilken typ av data som kan väntas/accepteras, tex web-adresser, epostadresser etc.

MSQL-databasen bör vara en EGEN databas, med egna inloggningsuppgifter, inte bara tabeller i en större gemensam databas. I så fall har vem som helst som har tillgång till andra tabeller i den gemensamma databasen automatiskt tillgång även till diariets tabeller.

### Tänkbara andra funktioner eller ändringar

Utskrift i formaterad PDF för enskilda ärenden/beslut?

Lista på kontaktande personer/org?, med adress mm, för snabbval?

Automatisk logg, dvs lista vem som registrerat eller reviderat ärende + datum, (lognr, Dnr/Bnr/anr, tidsstämpel, signatur/anvnr)?

För närvarande går ej att ta bort användare. Detta är bra om man vill kunna kolla vem som handlagt ett gammalt ärende. För att förhindra att en person som inte längre har behörighet att få tillgång till diariet kan man helt enkelt byta användarnamn och lösenord till ren rappakalja.

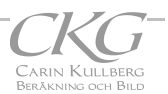